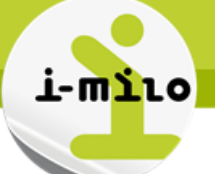

# Personnaliser l'agent en filtrant les résultats de l'analyse

## PRINCIPE

Les agents permettent d'automatiser les envois de rapport.

Grâce aux agents, vous pouvez :

- Envoyer des requêtes unitairement à un utilisateur d'i-milo ou à un destinataire externe.
- Programmer l'envoi de rapports à une fréquence prédéfinie.
- Définir un envoi de rapport préfiltré : la personnalisation permet le paramétrage des agents en filtrant les résultats des analyses.

### EXEMPLE

Je souhaite planifier la publication de l'analyse « types d'hébergements des jeunes » mais je ne suis pas intéressé par tous les types d'hébergements renseignés dans cette analyse.

Je dois donc personnaliser l'agent en filtrant les résultats de l'analyse (car sinon dans chaque publication l'agent va publier l'analyse avec tous les types d'hébergements).

### PAS à PAS

### Créer une analyse

Créer l'analyse basée sur les types d'hébergements des jeunes et leur sexe :

- La première colonne avec « Sexe »
- La seconde colonne avec « Type hébergement »
- La troisième colonne avec l'indicateur « Nb jeunes »

| Identité | Hébergement          | Jeunes      |
|----------|----------------------|-------------|
| 📄 Sexe 🗮 | 🔋 Type hébergement 🗮 | Nb jeunes 🗮 |

### Créer le filtre pour cette analyse

Créer un filtre pour la colonne « Type hébergement » :

| Identité Hébergement                                                                 | Jeunes                |
|--------------------------------------------------------------------------------------|-----------------------|
| 📄 Sexe 🗮 📄 Type hébergemen                                                           | 🗮 🖪 Nb jeunes 🗮       |
|                                                                                      | 🔷 Trier 🔹 🕨           |
|                                                                                      | Bodifier la formule   |
|                                                                                      | Propriétés de colonne |
| Filtres                                                                              | 👎 Filtrer             |
| Ajoutez des filtres aux critères de l'ana<br>l'en-tête du panneau Filtrer. Pour ajou | X Supprimer P         |

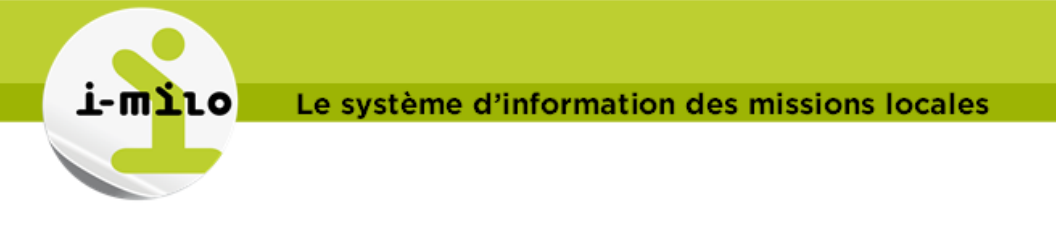

Sélectionner comme opérateur « est demandé »:

| Nouveau fi | ltre               | 2 🛛 |
|------------|--------------------|-----|
| Colonne    | Type hébergement 🜃 |     |
| Opérateur  | est demandé        | Y   |
|            |                    |     |
|            |                    |     |
|            |                    |     |
|            |                    |     |
|            |                    |     |
|            |                    |     |
|            |                    |     |
|            |                    |     |
|            | OK Annuler         |     |

L'opérateur « **est demandé** » permet de ne mettre aucun filtre par défaut sur l'invite. Ce filtre n'a aucune incidence sur les résultats de l'analyse, mais il sera remplacé par celle donnée en invite.

A noter : Cette étape est importante car la personnalisation des agents ne fonctionne qu'avec les filtres de ce type.

### Créer l'invite pour cette analyse via l'onglet Invites

Créer l'invite pour « Type hébergement » :

| Invite pour la colonne | "Hébergement"."Type hébergement" 🜃 |   |
|------------------------|------------------------------------|---|
| Libellé                | Type hébergement                   |   |
|                        | Texte personnalisé                 |   |
| Description            |                                    |   |
| Opérateur              | est égal à/est inclus dans         | • |
| Entrée utilisateur     | Liste d'options 🔻                  |   |
| > Options              |                                    |   |

Tester et enregistrer l'analyse :

# i-miloBusiness Intelligence

| Type hébergement | Sélectionner une va 🔽 |                 |  |
|------------------|-----------------------|-----------------|--|
|                  | ОК                    | Réinitialiser 🗸 |  |

Test Agent - Condition

|      | -            | CHRS         | Donnée à<br>vérifier | autre        | autres<br>foyers | foyer<br>FJT | hébergement<br>nomade | hébergé<br>par amis | hébergé par<br>famille | hébergé par<br>parents | hôtel        | logement<br>autonome | sans<br>hébergement |
|------|--------------|--------------|----------------------|--------------|------------------|--------------|-----------------------|---------------------|------------------------|------------------------|--------------|----------------------|---------------------|
| Sexe | Nb<br>jeunes | Nb<br>jeunes | Nb jeunes            | Nb<br>jeunes | Nb<br>jeunes     | Nb<br>jeunes | Nb jeunes             | Nb jeunes           | Nb jeunes              | Nb jeunes              | Nb<br>jeunes | Nb jeunes            | Nb jeunes           |
| F    | 1 649        | 2 928        | 1 672                | 16<br>705    | 8 840            | 5 346        | 1 127                 | 26 068              | 36 301                 | 157 062                | 2 915        | 102 049              | 4 141               |
| н    | 1 777        | 3 573        | 1 986                | 18<br>528    | 9 607            | 5 099        | 1 467                 | 24 177              | 40 410                 | 199 028                | 2 631        | 50 539               | 6 578               |

Actualiser - Imprimer - Exporter - Ajouter au carnet de rapports - Copier

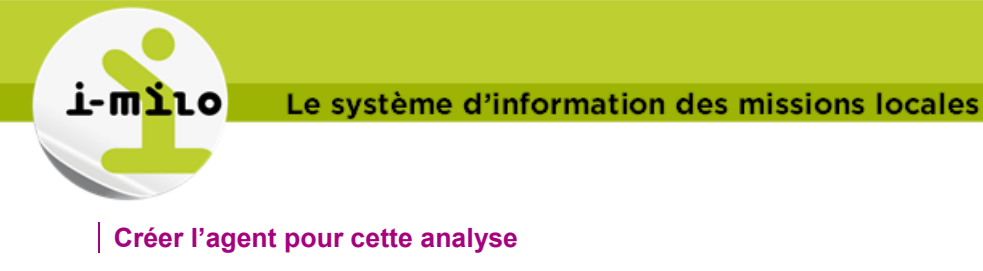

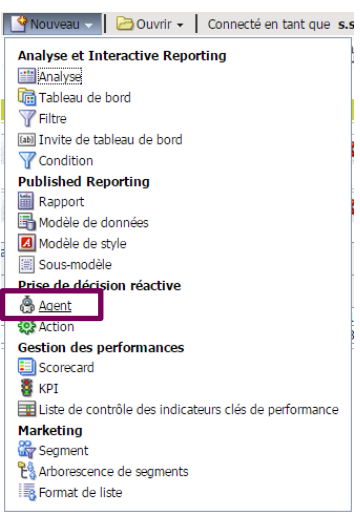

# Sélectionner l'onglet « Contenu de diffusion » :

• Dans la liste déroulante « Contenu » selectionner « Analyse » :

| Généralités Programmer Condition Contenu de diffusion Destinataires Destinations Actions                          |
|----------------------------------------------------------------------------------------------------|
| Indiquez le contenu à diffuser avec l'agent                                                                       |
| Objet                                                                                                    |
| Contenu Analyse  Parcourir Personnaliser Effacer                                                                  |
| Aucun contenu<br>Format [(Valeur de périphérique par défaut) ▼                                                    |
| Diffusion  Diffuser les résultats directement Diffuser sous forme de pièce jointe Remarque sur les pièces jointes |
| Si la condition est définie sur Diffuser ce message<br>False                                                      |

• Chercher l'analyse créée en cliquant sur Parcourir et cliquer sur OK:

| noisir le contenu de diffusio | 1                                                                                                    | (?) 🛛     |
|-------------------------------|----------------------------------------------------------------------------------------------------|-----------|
| Dossiers C Mes dossiers       | Ouvrir dans<br>//Mes dossiers/Tests_DEV/Carlos  //Itest Agent - Condition // Nom Nom Test Agent - Condition Description | • 🐼 😭 📰 • |
| Mon tableau de bord           | • OK Annuler                                                                                                    |           |

A noter que l'analyse **ne doit pas** se trouver dans un répertoire de Tableau de bord sinon, l'agent ne s'exécutera pas.

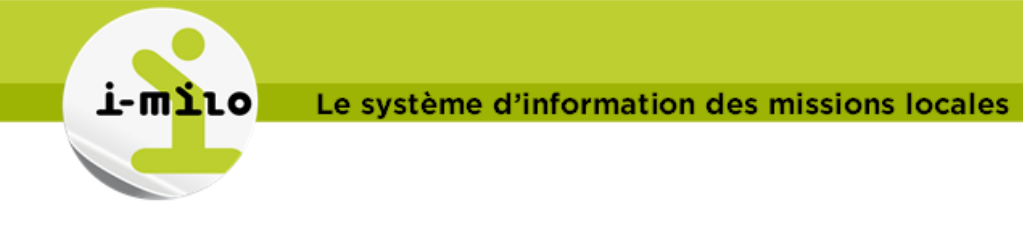

- La fenêtre « Personnaliser le contenu de diffusion » s'affiche avec le filtre « Type hébergement » que nous avons créé pour cette analyse
- Sélectionner « Modifier l'operateur/la valeur de ce paramètre »

| Personnaliser le contenu de diffusion        | 2 🛛 |
|----------------------------------------------|-----|
| "Hébergement"."Type hébergement" est demandé |     |
| OK Annuler                                   |     |

• Changer l'opérateur à « est égal à/est inclus dans » :

| Modifier le filtre de paramètre |                                                              |  |  |
|---------------------------------|--------------------------------------------------------------|--|--|
| Filtre<br>Opérateur<br>Valeur   | "Hébergement"."Type hébergemen<br>est égal à/est inclus dans |  |  |
|                                 | OK Annuler                                                   |  |  |

- Cliquer sur 🏁 « Afficher la liste des valeurs »
- Ajouter les valeurs souhaitées pour ce filtre et cliquer sur ok :

| Sélectionner des valeurs                                                                                                    |                                                                                                    | 2 🛛 |
|----------------------------------------------------------------------------------------------------|----------------------------------------------------------------------------------------------------|-----|
| Disponible<br>Nom Commence  Rechercher  Respect maj/min<br>CRRS Donnée à vérifier autre autre autres foyers foyer FJT hébergement nomade hébergé par familie hőtel | Sélectionné         sans hébergement         logement autonome         hébergé par la famille         hébergé par la famille         hébergé par la famille         hébergé par la famille         intervention         intervention |     |
|                                                                                                    | Annuler                                                                                                    |     |

• Cliquer de nouveau sur OK pour valider votre choix :

| Personnaliser le contenu de diffusion                                                                                                    |   |  |  |
|----------------------------------------------------------------------------------------------------|---|--|--|
| "Hébergement"."Type hébergement" <u>est égal à/est inclus dans sans hébergement</u> ; <u>logement</u><br>autonome ; hébergé par amis ; hébergé par famille ; hébergé par parents | / |  |  |
| OK Annuler                                                                                                    |   |  |  |

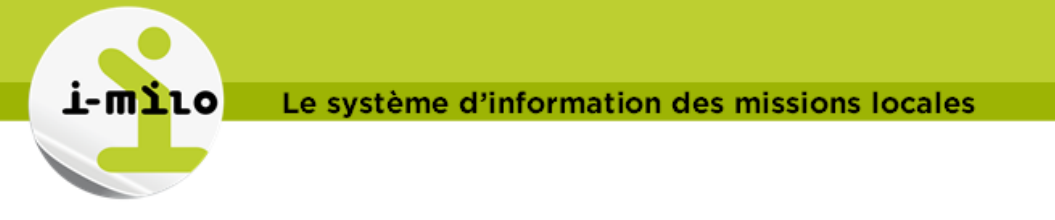

• A tout moment vous pouvez revenir dans la fenêtre « Personnaliser le contenu de diffusion » pour modifier votre choix si besoin en cliquant sur le bouton «**Personnaliser**» :

| Généralités Programmer                   | Condition Contenu de diffusion Destinataires Destinations Actions                                          |
|------------------------------------------|----------------------------------------------------------------------------------------------------|
| Indiquez le contenu à diffuser ave       | ec l'agent                                                                                                 |
| Objet                                    |                                                                                                    |
| Contenu                                  | Analyse   Parcourir  Personnaliser  Effacer                                                                |
|                                          | /Mes dossiers/Tests_DEV/Carlos/Test Agent - Condition                                                      |
| Format                                   | (Valeur de périphérique par défaut)                                                                        |
| Diffusion                                | Diffuser les résultats directement     Diffuser sous forme de pièce jointe Remarque sur les pièces jointes |
| Si la condition est définie sur<br>False | Diffuser ce message                                                                                        |
|                                          |                                                                                                    |

- Compléter le paramétrage de l'agent via les autres onglets
- Enregistrer l'agent 🗟
- Exécuter l'agent en cliquant sur les vérifier que l'analyse programme obtenu est filtrée par les valeurs sélectionnées dans la condition.

| Le rés | sultat | donne | : |
|--------|--------|-------|---|
|--------|--------|-------|---|

| Ale  | rte              |                     |                   |              |       | ? |
|------|------------------|---------------------|-------------------|--------------|-------|---|
| Agen | it-Test3         |                     |                   |              |       |   |
| I    | Priorité Normale |                     |                   |              |       |   |
| Tr   | ansmis 16/06/20  | 15 18:07            |                   |              |       |   |
| Fré  | quence 1         |                     |                   |              |       |   |
| aent | source Agent-Tes | t3 🥒 🚯              |                   |              |       |   |
| cat  | hébergé par amis | hébergé par parents | logement autonome | sans héberge | ement |   |
| lovo | Nh jeunes        | Nh jeunes           | Nh jeunes         | sans neberge | ement |   |
| CAC  | 26 068           | 157 062             | 102 049           | ND Journes   | 4 141 |   |
| ł    | 24 177           | 199 028             | 50 539            |              | 6 578 |   |
|      |                  |                     |                   |              |       |   |
|      |                  |                     | Effacer l'alerte  | OK           |       |   |